1. From the Main Menu in Barnestorm Office click on the Code tab from the left pane.

2. Click on **Other Basic Codes**, click on the **Med Sheet Messages** tab. This will allow you to change the trailer messages for the medication profile, patient instructions, medication checklist, or Hospice Medications Check List and Hospice Medication Interactions.

3. Click inside of the box you want to change. Make the changes. Click on **Save**.

Knowledgebase http://kb.barnestorm.biz/KnowledgebaseArticle50090.aspx